### **Using ETDM Library**

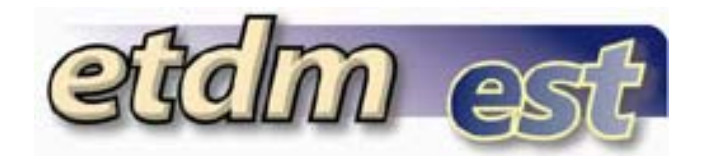

#### Getting Started

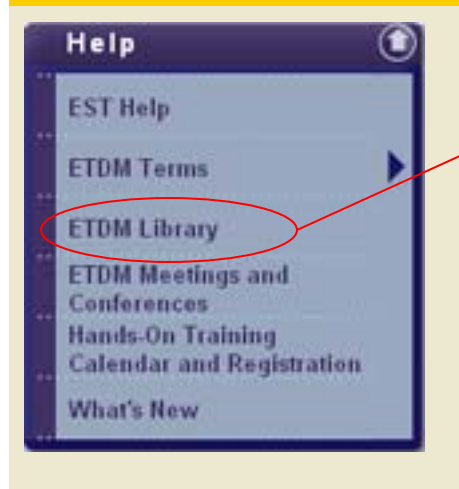

You can access the ETDM Library by clicking on the HELP menu. Once you have the HELP menu open, locate ETDM Library and click on the link. When the ETDM Library opens, you can search by entering a keyword, selecting a category, or both. Clicking on the name of the document will open it in a new window and allow you to view it.

| Search the ETDM Library |                                              |                 |                     |  |  |  |  |
|-------------------------|----------------------------------------------|-----------------|---------------------|--|--|--|--|
| Key                     | words: Category: All Categories              | s 🔽 📕           | Search Add          |  |  |  |  |
|                         |                                              |                 |                     |  |  |  |  |
|                         | Name †                                       | <u>Category</u> | Publication<br>Date |  |  |  |  |
| ∕ ×                     | 2005 FDOT Funded Positions Reference Manual  | Manuals         |                     |  |  |  |  |
| ∕ ×                     | 2006 FDOT Funded Positions Reference Manual  | Manuals         |                     |  |  |  |  |
| 1×                      | Accomplishing Cultural Resources Evaluations | Evaluations     | October 2002        |  |  |  |  |

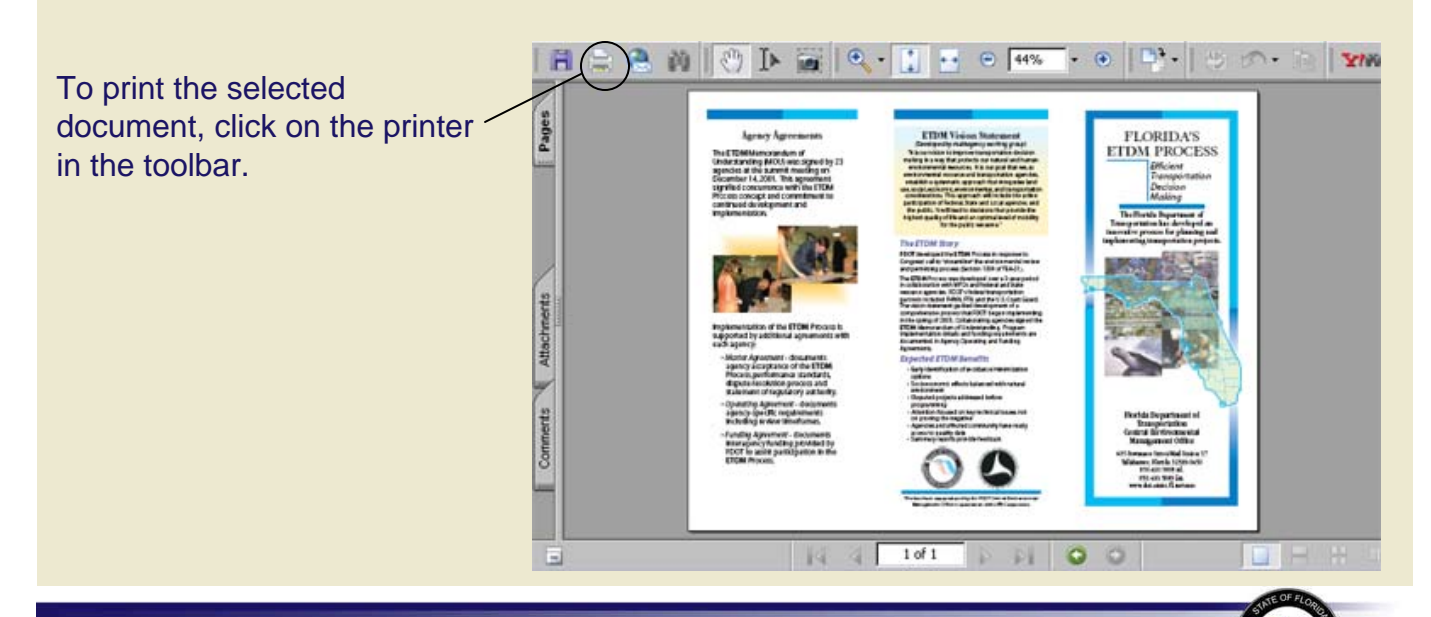

Environmental Screening Tool Tips – August 21, 2006

## **Using ETDM Library**

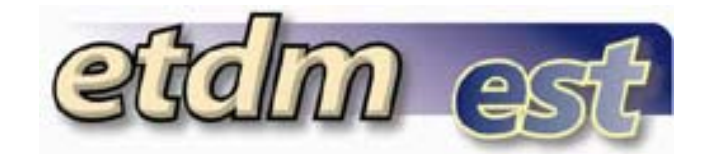

# Adding a Document Search the ETDM Library Click the Add button Keywords: Category: - All Categories - Search Add To add a document: To add a document: To add a document to the ETDM Library. To add a document to the ETDM Library.

- 1. Enter the name of the document.
- 2. Select one or more organizations that would be allowed to edit or delete the document.
- **3.** Select the file to be uploaded into the ETDM Library by clicking on the Browse button to navigate to the file on your computer or local network. Only PDF, JPG, PPT, and XLS files are allowed to be uploaded.
- 4. Enter the publication date of the document. The date can be formatted any way you like.
- **5.** The last thing you do is select a category you would like the document to be associated with.

| Add Document to the ETDM Library |                                                                                                    |  |  |
|----------------------------------|----------------------------------------------------------------------------------------------------|--|--|
| Name** (1                        |                                                                                                    |  |  |
| Organization (2                  | dvisory Council on Historic Preservation<br>Bay County TPO<br>Brevard MPO<br>Broward County MPO<br>Capital Region Transportation Planning Agency<br>Charlotte County-Punta Gorda MPO |  |  |
| New Attachme                     | Browse                                                                                                    |  |  |
| Publication Dat                  |                                                                                                    |  |  |
| Category** (5                    | nnual Reports                                                                                                    |  |  |
| Add Cancel                       |                                                                                                    |  |  |

### Editing a Document

If you are an administrator and/or are associated with the organization relating to the document, you will see the edit ( $\checkmark$ ) and delete (**X**) icons next to the document. If you don't have access, you will see "read only" next to the document.

| Search the ETDM Library |                                            |                 |                  |  |  |
|-------------------------|--------------------------------------------|-----------------|------------------|--|--|
| Keywa                   | ords: Category: Brochures                  |                 | Search Add       |  |  |
|                         |                                            |                 |                  |  |  |
|                         | <u>Name</u>                                | <u>Category</u> | Publication Date |  |  |
| ∕ ×                     | Florida ETDM Process Brochure (Back Side)  | Brochures       | May 2003         |  |  |
| read only               | Florida ETDM Process Brochure (Front Side) | Brochures       | May 2003         |  |  |
|                         |                                            |                 | COF E/           |  |  |

Environmental Screening Tool Tips – August 21, 2006

## Using ETDM Library

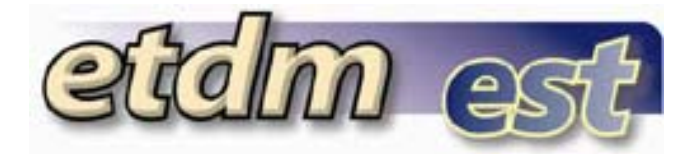

### Editing a Document Cont...

If you are authorized to edit a document and choose to do so, use the "Edit" screen (which is identical to the "Add a Document" screen). When you select a document, the "Edit" screen will open, populated with the selected document's information. Make changes by clicking in the fields, and then revising or adding information.

| Edit ETDM Library Document |                                                                                                    |  |  |  |
|----------------------------|----------------------------------------------------------------------------------------------------|--|--|--|
| Name**                     | Florida ETDM Process Brochure (Back Side)                                                                         |  |  |  |
| Organization               | City of Orlando<br>Collier County MPO<br>FDOT District 1<br>FDOT District 2<br>FDOT District 3<br>FDOT District 4 |  |  |  |
| Modify<br>Attachment       | Current File: ETDM FDOT 2nd Brochure_2.pdf)                                                                       |  |  |  |
| Publication Date           | May 2003                                                                                                    |  |  |  |
| Category**                 | Brochures                                                                                                    |  |  |  |
|                            | Update Cancel                                                                                                    |  |  |  |

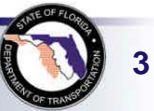